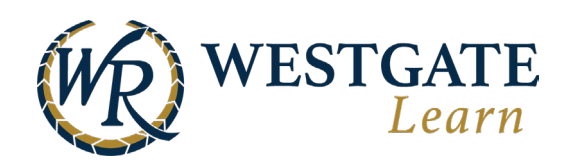

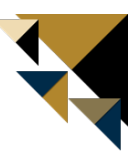

## **Enrolling in a Learning Path**

To enroll in a learning path, hover over **Training** in the top navigation bar and click **Learning Paths**. On this page, search for the learning path you want to enroll in. **Note**: You are not able to sign up for all learning paths. Some learning paths require you to only be enrolled by a leader or your training support team.

| Home Me Train                                           | ing                                     |                                                          | en 🦧 🗹 📌 😃                                                         |
|---------------------------------------------------------|-----------------------------------------|----------------------------------------------------------|--------------------------------------------------------------------|
| My Training<br>Online and In-Class Training<br>you take | Courses<br>Courses open for you to take | Learning paths<br>Learning paths open for you<br>to take | On the Job Training<br>On the Job Training open for<br>you to take |

When you find the learning path you want to enroll in, click on the title to view the learning path's About page.

To enroll in the learning path, just click on the blue **Enroll** button on the top side of the page.

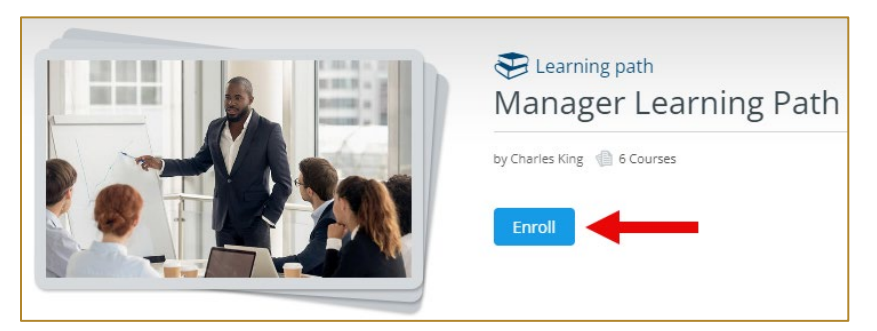

You will then be led through the learning path. Please note that some learning paths have their courses set up to be taken in order, and some do not. You can verify this by checking the curriculum's order on the top right of the screen.

| 🔔 Course | 25                         |                               | * Suggested Order                                                                                                    |
|----------|----------------------------|-------------------------------|----------------------------------------------------------------------------------------------------|
|          | Day 1<br>Section progress: | 0% Time Spent: 0:0:00 1 Items |                                                                                                    |
| 0        |                            | Required                      | Learning To Lead Leadership is the process by which an individual, in a group, influences others to voluntarily contribute towards the achievement of group tasks for a given goal or objective. by Charles King R About 1 1 Steps Your progress: 0% Time spent: 0:00:00 X Pending |

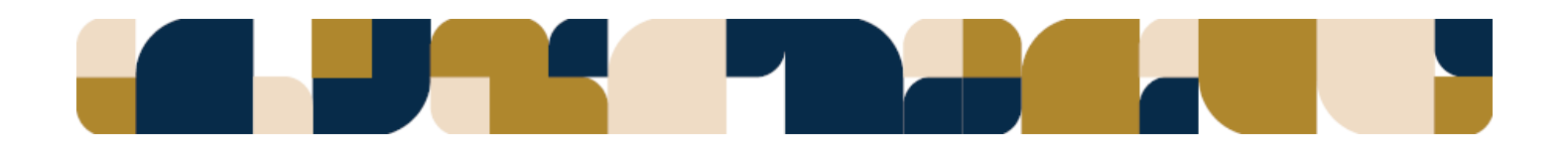